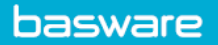

## **REQUESTING A SPEND PLAN FROM AN INVOICE**

Invoice approvers and AP users can create a request for a spend plan when processing invoices. These recurring invoices can be automatically identified by both professional and personal users.

• When viewing the supplier's invoice, during the approval process or within AP Pro > Click More

| ontions |  |
|---------|--|
| Options |  |

## > Select **Request spend plan**.

• Enter the required fields under the **Header data** section (see Spend Plans Header Data)

| meader data                                                                             |   |                       |                |                  |      |
|-----------------------------------------------------------------------------------------|---|-----------------------|----------------|------------------|------|
| Plan type                                                                               |   | Plan name *           | Plan reference | Contact person * |      |
| Schedule-based                                                                          | - |                       |                | Hansen Wendy     |      |
| Reviewers *                                                                             |   | Approvers *           | Contract code  | Contract Title   |      |
|                                                                                         |   |                       |                |                  |      |
| Payment schedule<br>Gross total<br>1,016.91 EUR                                         |   | Hisimum - Maximum sum |                | 3                |      |
| Payment schedule<br>Gross total<br>1,016.91 EUR<br>Repeats *                            |   | Misimum - Maximum sam |                | •                |      |
| Puyment schedule<br>Gross total<br>1,016.91 EUR<br>Repeats *<br>Monthly                 | • | Minimum - Maximum sum |                | •                |      |
| Puyment schedule<br>Gross total<br>1,016.91 EUR<br>Repeats *<br>Monthly<br>Shart date * |   | Minimum - Maximum sum |                | Tolerance (+/- d | Gree |

- Fill in the **Payment schedule**:
  - **Minimum Maximum sum:** Invoice amounts (+/-) that are allowed to be paid. The minimum value must be greater than zero. The maximum sum must be greater than or equal to the gross total.
  - **Repeats:** The repeating of invoices received for this plan name. Options are daily, weekly, or monthly.
  - **Every:** "X" times per months, based on **Repeats**.
  - Start date: The default value is the current day of request.
  - **End:** Options available based on occurrences.
  - **Occurrences:** The "X" number of times that this plan will receive invoices.
  - **Tolerance:** The number of days (+/-) before or after the invoice is allowed to be received.
- Click **Done** > Preview the spend plan, edit, or delete data.
- Click **Submit** > Provide a comment for spend plan. > Click **Submit** again.

Note: You must fill in the Coding and Header data before you can create the spend plan request.